## EmbroideryEditor インストール手順

- システム要件
- \* <u>対応 OS</u> Windows 11 (64 bit) Windows 10 (32 bit もしくは 64 bit)
- \* <u>プロセッサー</u> 800 メガヘルツ以上 (1 ギガヘルツ以上推奨)
- \* <u>メモリ</u> 512 MB 以上 (1 GB 以上推奨 )
- \* <u>ハードディスク</u> 80 MB 以上の空き容量 \* ディスプレイ

<u>7 イスンレー</u> 800 x 600 ピクセル以上の表示解像度のもの (1024 x 768 ピクセル推奨)

\* <u>USB ケーブルおよび USB ポート</u>

本インストール手順では、以下のソフトをインストールしま す。

EmbroideryEditor

- \* 本手順には Windows 11 OS が使用されています。
- \* インストールには管理者 [Administrator] としてログイ ンする必要があります。
- \* EmbroideryEditor の使い方については [Help] をご覧 下さい。

## EmbroideryEditor をインストールする

- 1. PC を起動し、インストール前にすべてのアプリケーショ ンを終了させます。
- ファイルをウェブサイトからダウンロードし、PC 上に 保存します。
  EmbroideryEditor の後ろにある3桁の数字は、ダウ ンロードしたファイルのバージョンを示しています。

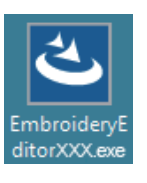

- 3. ダウンロードしたファイルをダブルクリックします。
- [EmbroideryEditor]の InstallShield ウィザードが自動的に起動します。

[インストール]をクリックしてインストール手順を開始します。

以下のダイアログボックスが表示されない場合は、手順6に進んでください。

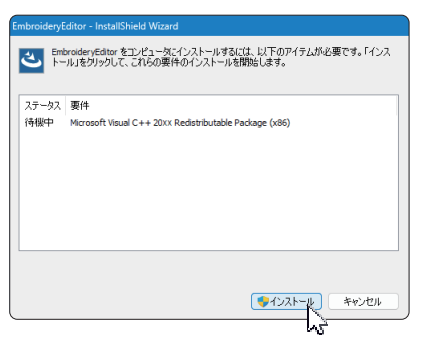

5. [ユーザアカウント制御]ダイアログボックスが表示されるので、[はい]をクリックします。

| EmbroideryEditorxxx.exe<br>発行元: 不明<br>ファイルの入手元: このコンビューター上のハード ドライブ<br>詳細を表示 |
|------------------------------------------------------------------------------|
| ith hhr                                                                      |

 以下のダイアログボックスが表示されるので、[はい] をクリックします。
ダイアログボックスが表示されない場合は、手順7に 進んでください。

| E | mbroide | ryEditor                                              | $\times$ |
|---|---------|-------------------------------------------------------|----------|
|   | ?       | このセットアップは、「EmbroideryEditor」のアップグレードを実行します。<br>待しますか? |          |
|   |         |                                                       |          |

[EmbroideryEditor]の InstallSheild ウィザードが自動的に起動します。[次へ]をクリックします。

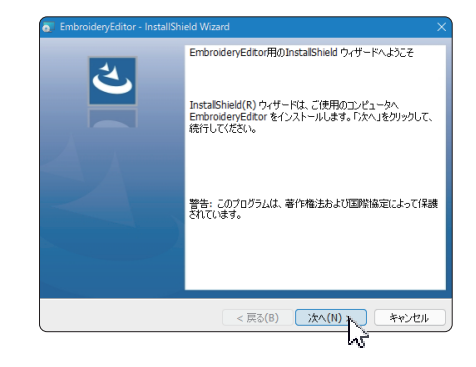

8. [使用許諾契約書]が表示されます。使用許諾契約書 をお読みになり、同意する場合は[使用許諾契約の条 項に同意します]の項目にチェックを入れ、[次へ]を クリックします。

以下のダイアログボックスが表示されない場合は、手順 13 に進んでください。

|                                            | 使用許諾契約書                                                                                                    |                                                  |                 |
|--------------------------------------------|----------------------------------------------------------------------------------------------------|--------------------------------------------------|-----------------|
| 重要 一必ずお望                                   | ちみくだえい                                                                                                    |                                                  |                 |
| 重要                                         | (以下、本契約書といいます。)は、コンピュータ                                                                                                    | 用ソフトウェア及び階層の割                                    | 算体.             |
| 印刷物、及びオン?<br> す。)に関し、著作#                   | ラインまたは電子文書を含む下記のソフトウェア!<br>権者である株式会社ジャノメ(以下、ジャノメとい)                                                                                                    | 製品(以下、本製品といいま<br>います。)とお客様(個人また                  | t la            |
|                                            | The second second |                                                  |                 |
| 法人のいすれであ                                   | ふかを向いません」との間で締結される法的な多                                                                                                    | 2約書です。本製品をインス                                    | 1               |
| 法人のいすれであ<br>ル、コピー、あるい<br>ます。本契約書の!<br>ません. | るかを向いまでん」との面で練行される法的な多<br>は使用した場合、お容様は本契約書の規定に掲<br>規定に同意されない場合は本製品をインストー」                                                                                                    | थ的書です。本製品をインス<br>■東されることに同意したもの<br>↓、あるいは使用することは | いー<br>りとし<br>でき |
| 法人のいすれであ<br>ル、コピー、あるい<br>ます。本契約書の!<br>ません。 | るかを何いません」との面で締結される法時なき<br>は使用した場合、お客様は本契約書の規定に拘<br>規定に同意されない場合は本製品をインストーノ<br>                                                                                                    | 4的書です。本戦品をインス<br>9束されることに同意したもの<br>し、あるいは使用することは | いー りとし          |

 ユーザー名と所属情報は、ご使用の PC にあらかじめ 設定されている値が表示されます。
ユーザー情報の入力は必須ではありません。[次へ]を クリックします。

| EmbroideryEditor - InstallShield Wizar | ď       |          | ×     |
|----------------------------------------|---------|----------|-------|
| ユーザー情報                                 |         |          | 4     |
| 情報を入力してください。                           |         |          | C     |
| ユーザー名(U):                              |         |          |       |
| janome                                 |         |          |       |
| 所属(0):                                 |         |          |       |
|                                        |         |          |       |
|                                        |         |          |       |
|                                        |         |          |       |
|                                        |         |          |       |
|                                        |         |          |       |
|                                        |         |          |       |
|                                        |         |          |       |
| talShield                              |         |          |       |
|                                        | < 戻る(B) | 次へ(N) >> | キャンセル |

[EmbroideryEditor] のインストール先に問題がなければ[次へ]をクリックします。

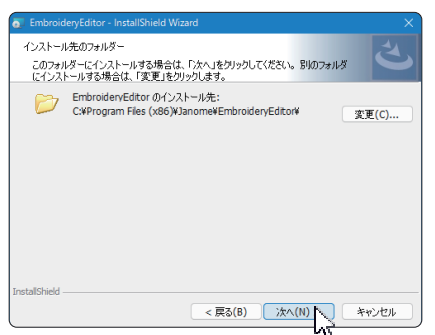

 お使いのミシンの機種を選択し、チェックします。
[次へ]クリックします。お使いのミシンについては、後 で選択し直すことができます。

| EmbroideryEditor - InstallShield Wizar | d       |                                       | ×     |
|----------------------------------------|---------|---------------------------------------|-------|
| <b>様種の選択</b><br>お使いのミシンを選んでください。       |         |                                       | と     |
| 使用するミシンは後で変更できます。                      |         |                                       |       |
| MC550E / eXpressive 830L               |         |                                       | ~     |
|                                        |         |                                       |       |
|                                        |         |                                       |       |
|                                        |         |                                       |       |
|                                        |         |                                       |       |
|                                        |         |                                       |       |
|                                        |         |                                       |       |
|                                        |         |                                       |       |
| InstallShield                          |         |                                       |       |
|                                        | < 戻る(B) | );;;;;;;;;;;;;;;;;;;;;;;;;;;;;;;;;;;; | キャンセル |
|                                        |         | 2                                     |       |

- \* 上の画像で表示されている機種名と実際の機種名が異 なる場合があります。
- 12. [インストール]をクリックして、インストールを開始します。

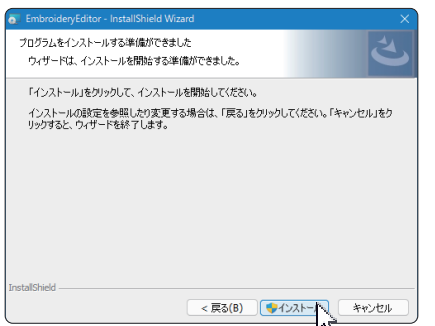

- 13. [ ユーザーアカウント制御 ] ダイアログボックスが開きま すので、[ はい ] をクリックします。
- \* インストールにはお使いの PC の仕様によって、1 ~ 2 分 かかります。

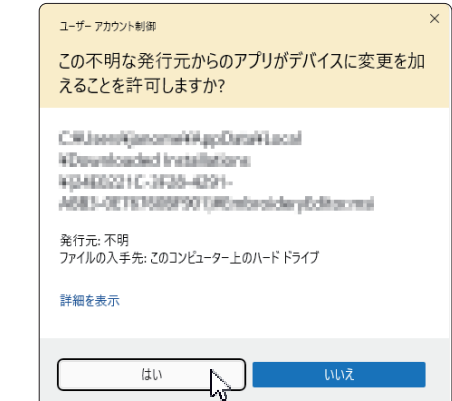

14. [EmbroideryEditor] のインストールが終了したら、[完了]をクリックしてインストールを終了します。

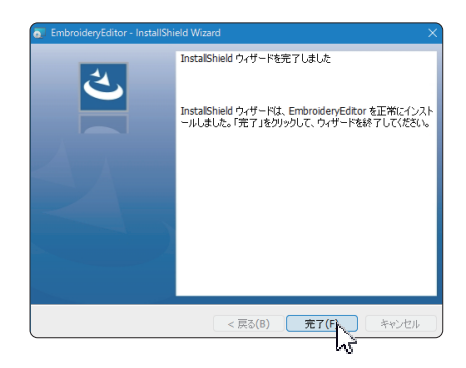

15. [EmbroideryEditor] のアイコンがデスクトップ上に表示されます。

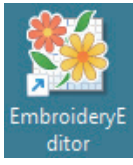

16. ダウンロードした [EmbroideryEditorXXX.exe] のファイ ルを削除します。